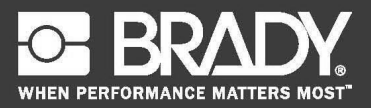

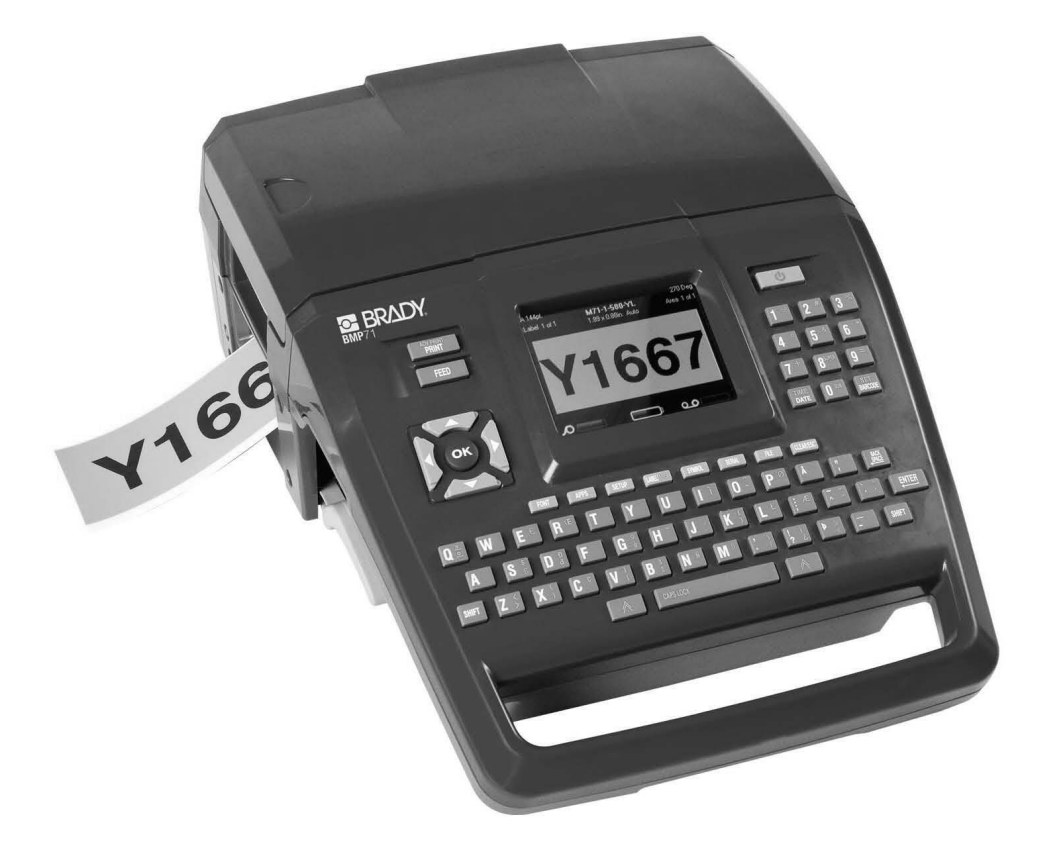

Русский English Български BMP<sup>™</sup>71<sub>LABEL PRINTER</sub> QUICK START GUIDE

# Распакуйте принтер

Комплект поставки принтера ВМР71:

- Принтер ВМР71
- Аккумуляторная батарея
- Блок питания/зарядное устройство
- USB-кабель
- Переходник для рулонов этикеток TLS/HandiMark
- Комплект для чистки
- Компакт-диск с документацией
- Краткое руководство
- Черный риббон M71-R6000
- Готовый типоразмер этикеток М71-31-423 и/или этикетки М71С-2000-580-WT

#### Регистрация принтера

Зарегистрируйте ваш принтер на сайте www.bradycorp.com/register.

### Внешний вид

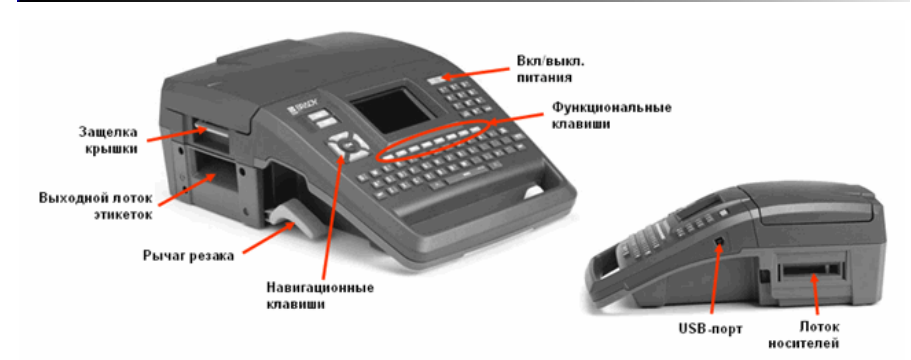

Рис. 1. Принтер ВМР71

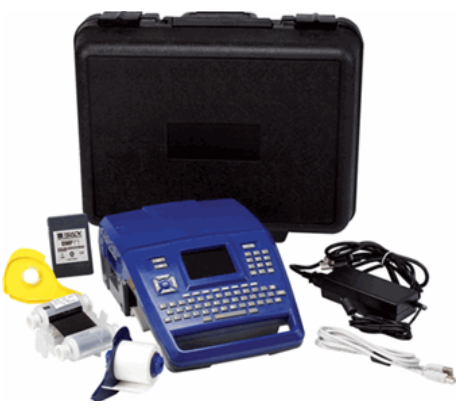

# Настройка принтера

Питание ВМР71 осуществляется от батареи или блока питания (входят в комплект поставки).

#### Установка батареи

- Приподнимая принтер за 2. Удерживая батарею ручку, поверните его к этикеткой наружу, себе нижней стороной. вставьте ее в
- Удерживая батарею этикеткой наружу, вставьте ее в аккумуляторный отсек, начиная с пазов в нижней части отсека.
- Далее вдавите батарею вглубь до полной фиксации.

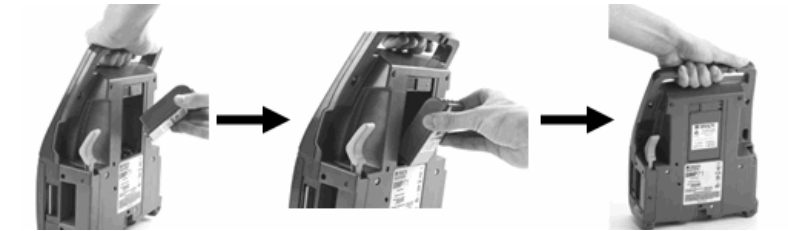

#### Снятие батареи

- Разверните принтер к себе нижней стороной.
- Сдвиньте фиксатор вправо, при этом придерживая батарею, для полного изъятия из отсека.

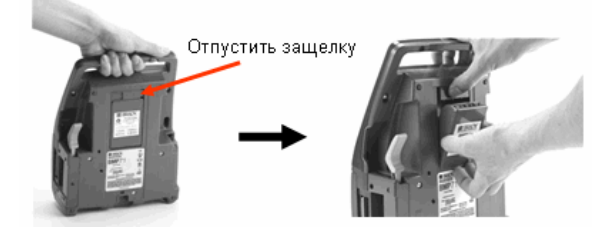

#### Блок питания

Питание принтера может осуществляться через блок питания (входит в комплект поставки). При подключенном блоке питания происходит также подзарядка батареи.

 1. Вставьте круглый
 2. ...в гнездо на задней стороне принтера. Вставьте разъем блока питания...

 вилку блока питания...
 вилку блока питания в сетевую розетку.

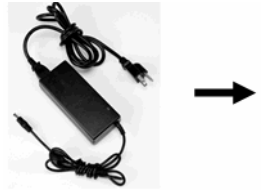

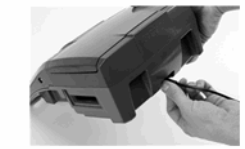

3

### Установка риббона

- Потяните вверх 2 защелку крышки.
- 2. Откройте крышку.
- Удерживая картридж этикеткой вверх, возьмитесь за его выступы и установите прямо над печатающей головкой, слегка прижав до установки на место. Закройте крышку до фиксации.

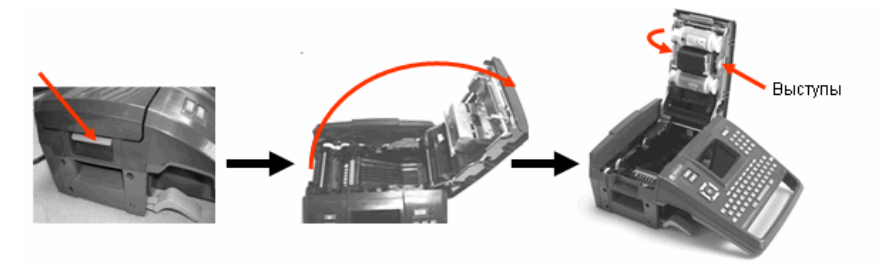

#### ПРИМЕЧАНИЕ

Если требуется выбрать потенциальную слабину, проверните вниз верхнюю катушку риббона.

#### Снятие риббона

 Потяните вверх защелку 2. Откройте крышку. 3. Взявшись за выступы картриджа, крышки. вытащите его из отсека.

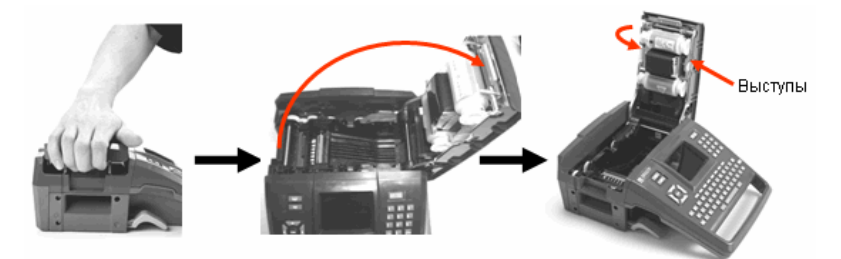

#### Загрузка этикеток

- Потяните вверх защелку крышки.
- 2. Откройте крышку.
- 3. Поместите катушку с этикетками в отсек.

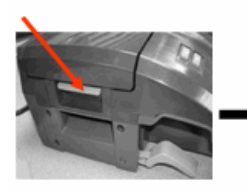

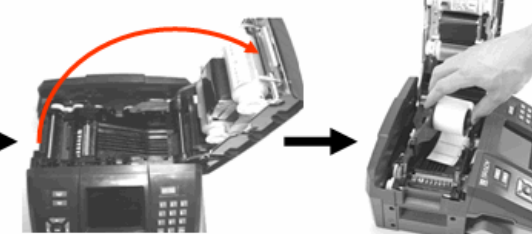

- Заправьте конец этикетки под ребра до черной линии.
- 5. Закройте крышку до фиксации.

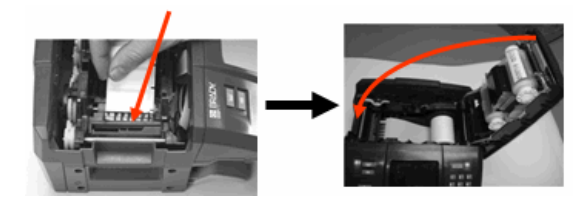

#### Извлечение этикеток

- 1. Потяните вверх защелку 2. Откройте крышку. крышки.
- Возьмитесь за катушку с этикетками и вытащите ее вверх.

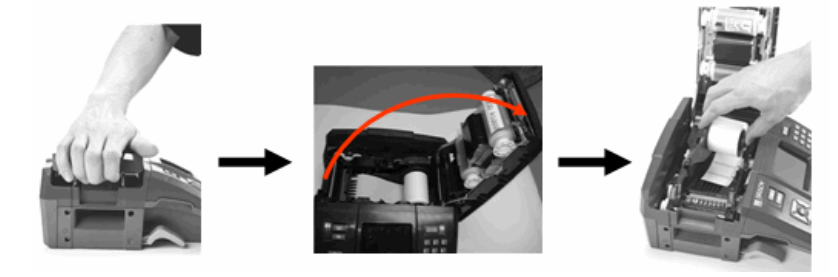

d١

#### Включение питания

Для включения или выключения принтера:

1. Нажмите клавишу питания

### Информация о состоянии

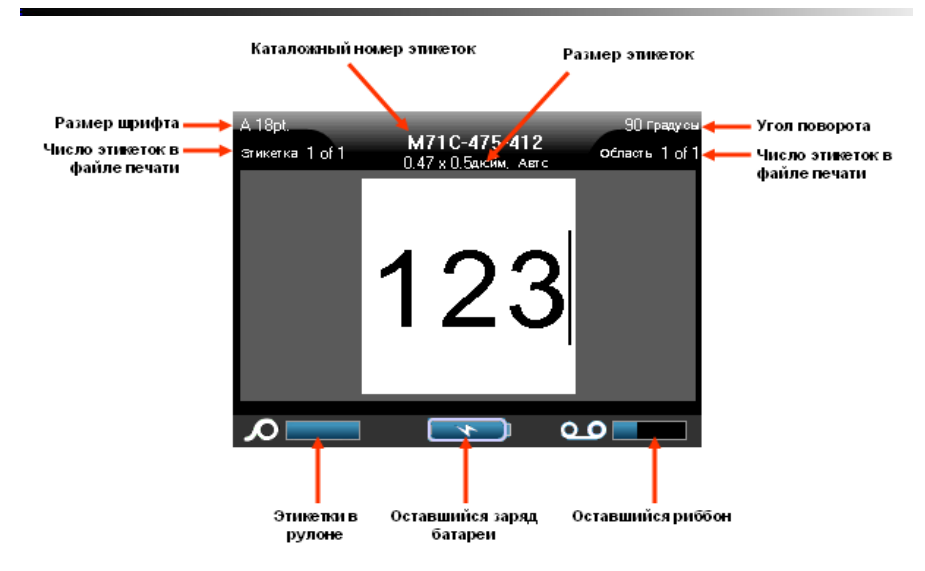

# Меню

Главное меню отображается в нижней части экрана при нажатии функциональной клавиши. Чтобы войти в меню:

- Нажмите клавишу выбранной функции.
- Для перемещения по главному меню используйте навигационные клавиши влево/вправо.
- Эти же клавиши используются для перемещения по различным подменю.
- 4. Для выбора пункта меню нажмите клавишу ОК

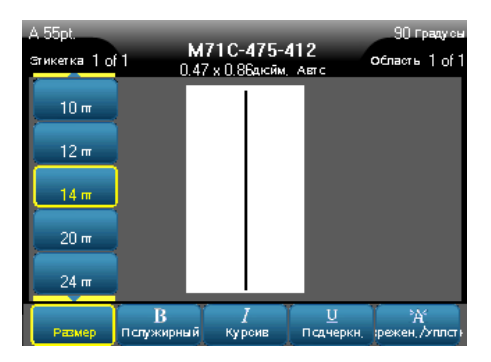

или ENTER

oĸ

ввод

### Диалоговые окна

6

При нажатии некоторых функциональных клавиш отображаются не подменю, а диалоговые окна.

#### ПРИМЕЧАНИЕ

Если при выделении пункта главного меню не происходит немедленного всплытия подменю, этому пункту соответствует диалоговое окно.

Для входа в диалоговое окно выделите соответствующий пункт в главном меню и:

1. Нажмите клавишу

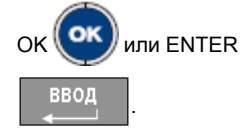

Отображается диалоговое окно.

 Для перемещения между различными полями используйте навигационные

Настрейка часев День Месяц Гса 21 2009 Октя**б**рь час Минута 9 35 🗖 PM 🔲 от сбражаты в 24-і Формат времени ⊄срмат даты чч:мм дд/мм/гг дд/мм/гг OK. ММ/ДД/ГГ liin. Штрихкод Приложения Язык часы Кснфиг.

клавиши вверх/вниз и вправо/влево.

#### Поля с раскрывающимся списком

Если какому-либо полю назначен раскрывающийся список, на правой стороне этого поля отображается небольшая стрелка. Выбор пункта из раскрывающегося списка производится следующим образом:

1. Для открытия выпадающего списка нажмите клавишу ОК

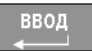

- 2. Выберите требуемый пункт навигационными клавишами вверх/вниз.
- Подтвердите выбор нажатием клавиши ОК

или ENTER

ввод

или ENTER

7

### Переключатели и флажки

Установка или снятие переключателя или флажка производится следующим образом:

- 1. Перейдите в требуемое поле.
- 2. Нажмите клавишу

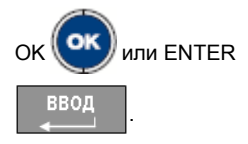

|    | Настроїка приложения |                                     |                 |      |           |
|----|----------------------|-------------------------------------|-----------------|------|-----------|
| ка | Категсрии ак         | тивных приложений<br>По умолна<br>С | ]               | Рад  | ио кнопка |
|    | Elegone              |                                     | Общая безоп     | асн. |           |
|    | Depone               | • •                                 | •               | 1    | •         |
|    |                      |                                     |                 |      |           |
|    |                      | •                                   | • •             | •    | .         |
|    |                      |                                     |                 |      |           |
|    |                      | Anne (n.)                           | 5               |      |           |
|    | ок —                 |                                     | DK<br>Exactació | _    |           |
|    |                      |                                     | <b>*</b>        | ച    |           |

#### Принятие изменений диалогового окна

Принятие всех изменений, выполненных в диалоговом окне, производится следующим образом:

Галоч

- 1. Перейдите к кнопке ОК.
- 2. Нажмите клавишу ОК 🗰 или ENTER 月 📕 ВОД

# Выход из меню или диалогового окна без принятия изменений

Выход из меню или диалогового окна без принятия изменений производится следующим образом:

1. Нажмите клавишу CLEAR/ESC (ОЧИСТИТЬ/ESC)

#### Начальное задание языка

8

#### Начальное задание языка

Впервые включив принтер, сразу же обратитесь к меню «Настройка» и выберите язык отображения всех меню, функций и данных принтера.

- 1. Нажмите клавишу «Настройка»
- 2. Навигационными клавишами перейдите к пункту «Язык» и нажмите клавишу

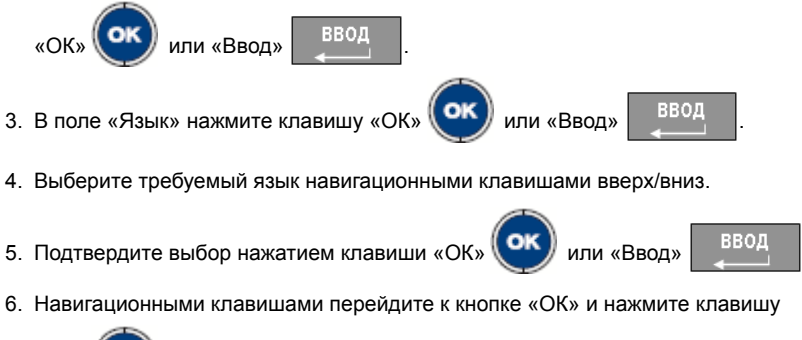

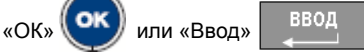

7. Чтобы убрать главное меню «Настройка» с экрана, Нажмите клавишу

?«Очистить/Esc» 04

# Клавиши навигации и редактирования

| Функция                  | Клавиша | Описание                                                                                                    |
|--------------------------|---------|----------------------------------------------------------------------------------------------------|
| Навигационные<br>клавиши |         | <ul> <li>Навигационные клавиши:</li> <li>В тексте — перемещают курсор на один символ влево/вправо в текстовой строке или на одну строку вверх/вниз (при каждом нажатии).</li> <li>В меню — перемещают выделение влево/вправо в первичных меню или вверх/вниз во вторичных меню (подменю).</li> <li>В диалоговом окне — навигация между полями вверх/вниз и влево/ вправо. В поле с раскрывающимся списком — после нажатия клавиши ОК перемещают курсор вверх/вниз по списку.</li> <li>В окне предварительного просмотра печати — прокрутка влево/вправо по этикетке или вверх/вниз для нескольких этикеток.</li> </ul> |
| Клавиша ОК               |         | Подтверждает выбор пунктов меню и параметров.                                                                                                    |
| Клавиша ENTER            | ввод    | <ul> <li>Добавляет в этикетку новую<br/>пустую строку.</li> <li>Также подтверждает выбор<br/>пунктов меню и параметров.<br/>(Действует аналогично клавише<br/>ОК)</li> </ul>                                                                                                    |

| Функция                                                                 | Клавиша             | Описание                                                                                                    |
|-------------------------------------------------------------------------|---------------------|----------------------------------------------------------------------------------------------------|
| Клавиша Alt                                                             |                     | <ul> <li>Вызывает альтернативную<br/>функцию (представленную<br/>желтым цветом) на некоторых<br/>клавишах. Для этого следует<br/>нажать клавишу с альтернативной<br/>функцией, удерживая нажатой<br/>клавишу Alt.</li> <li>Используется для вызова<br/>специальных символов,<br/>указанных на буквенных<br/>клавишах.</li> <li>Примечание: для ввода букв с<br/>диакритическим знаком нажмите<br/>Alt+специальный символ, затем<br/>введите букву.</li> </ul> |
| Комбинация<br>клавиш SHIFT +<br>Alt                                     | SHIFT + 🥂 +         | Используется совместно с буквенной<br>клавишей для доступа к верхнему<br>специальному символу (если клавише<br>назначены два специальных символа).<br>Примечание: для ввода букв с<br>диакритическим знаком нажмите<br>SHIFT+Alt+специальный символ, затем<br>введите букву.                                                                                                    |
| Клавиша<br>BACKSPACE                                                    | СТЕРЕТЬ             | Удаление символа слева от курсора.                                                                                                    |
| Клавиша DELETE                                                          |                     | Удаление символа справа от курсора.                                                                                                    |
| Клавиша CAPS<br>LOCK<br>(кроме<br>американских<br>QWERTY-<br>клавиатур) | САРБ LOOK<br>ПРОБЕЛ | Переключает регистр вводимых<br>символов.<br>ПРИМЕЧАНИЕ: поскольку регистром<br>по умолчанию в системе является<br>верхний, для ввода символов в нижнем<br>регистре следует использовать CAPS<br>LOCK.                                                                                                    |
| Очистка/отмена                                                          | OUNCT/ESC           | <ul> <li>Стирает данные с экрана.</li> <li>Отмена выбора пунктов меню и функций.</li> </ul>                                                                                                    |

| Функция                     | Клавиша                  | Описание                                                                                                    |
|-----------------------------|--------------------------|----------------------------------------------------------------------------------------------------|
| Надстрочный<br>индекс       | + 8 BEPX                 | Переводит следующий вводимый<br>символ в формат надстрочного<br>индекса, т. е. слегка приподнимает его<br>относительно текстовой строки.                                                             |
| Подстрочный<br>индекс       | A + 0 <sup>108</sup>     | Переводит следующий вводимый<br>символ в формат подстрочного<br>индекса, т. е. слегка опускает его<br>относительно текстовой строки.                                                                 |
| Дата                        | <del>время</del><br>Лата | Вставляет текущую дату (в<br>соответствии с настройкой принтера).                                                                                                    |
| Время                       | + время                  | Вставляет текущее время (в<br>соответствии с настройкой принтера).                                                                                                    |
| Печать                      | СПЕЦ ПЕЧАТЬ<br>Печать    | Выводит на печать все этикетки из<br>файла этикеток.                                                                                                    |
| Параметры печати            | + печать                 | Вызывает формы для настройки<br>различных параметров печати (таких<br>как число копий, диапазон печати,<br>печать в зеркальном отражении).                                                           |
| Предварительный<br>просмотр | SHIFT + CHERTERATE       | Выводит на дисплей этикетку в таком<br>виде, в каком она будет напечатана.                                                                                                    |
| Подача                      | прогон                   | Пропускает носитель через принтер до<br>следующего выреза на направляющей<br>(подача на одну полную этикетку для<br>этикеток фасонной формы или на 12,5<br>мм (0,5 дюйма) для непрерывной<br>ленты). |

### Горячие клавиши

| Функция                     | Клавиша               | Описание                                                                                                    |
|-----------------------------|-----------------------|----------------------------------------------------------------------------------------------------|
| Перемещение в<br>область    | +                     | Для этикеток с несколькими областями<br>вызывает перемещение влево или<br>вправо в другую область.                                                                                                  |
| Перемещение к<br>этикетке   | +                     | В файлах, содержащих несколько<br>этикеток, вызывает перемещение<br>вверх или вниз к другой этикетке.                                                                                               |
| Выделение текста            | SHIFT +               | Выделение текста в окне<br>редактирования, по одному символу<br>влево или вправо за одно нажатие. Эта<br>функция позволяет изменить формат<br>введенного текста (жирный, курсив,<br>подчеркивание). |
| Изменение<br>размера шрифта | SHIFT +               | Увеличение или уменьшение размера<br>шрифта в окне редактирования, по<br>одному пункту за нажатие.                                                                                                  |
| Добавление<br>этикетки      | SHIFT + 3111A<br>3TUK | Добавление новой этикетки к строке<br>этикеток после текущей этикетки.                                                                                                    |
| Добавление<br>области       | SHIFT + <u>А</u>      | Добавляет в этикетку новую область.<br>Выполнение этой функции возможно<br>только для непрерывных этикеток.                                                                                         |

# Функциональные клавиши

| Функция  | Клавиша                      | Описание                                                                               |
|----------|------------------------------|----------------------------------------------------------------------------------------|
| Шрифт    | ШРИФТ                        | Назначение размеров и атрибутов<br>(таких как жирное начертание или<br>курсив) шрифта. |
| Этикетка | 30НА<br>Этик                 | Добавление, удаление и выбор<br>формата этикеток.                                      |
| Область  | алла<br>Этик <sup>зола</sup> | Добавление, удаление и выбор<br>формата областей этикетки.                             |

| Функция        | Клавиша    | Описание                                                                                                   |
|----------------|------------|----------------------------------------------------------------------------------------------------|
| Символ         | СИМВОЛ     | Доступ к различным символам<br>(графическим), имеющимся в<br>принтере.                                     |
| Серийный номер | СЕРИЯ      | Задание значений для присвоения<br>серийных номеров отдельным,<br>множественным или связанным<br>способом. |
| Штрихкод       | штрихкод   | Форматирование текстовой строки в<br>виде штрихкода, включение и<br>выключение формата штрихкода.          |
| Файл           | ФАЙЛ       | Сохранение, открытие или удаление набора этикеток.                                                         |
| Приложения     | применение | Вызов различных установленных приложений или типов этикеток.                                               |
| Настройка      | настройка  | Задание параметров по умолчанию принтера и включение отдельных приложений.                                 |

# Печать этикетки

Вывод этикетки на печать производится следующим образом:

1. Нажмите клавишу PRINT

ПЕЧАТЬ

Чтобы отрезать этикетку:

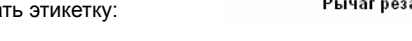

2. Поднимите рычаг резака как можно выше.

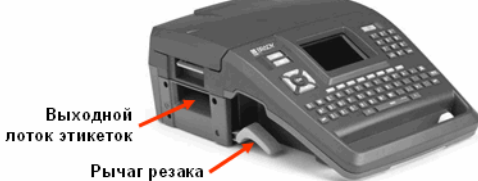

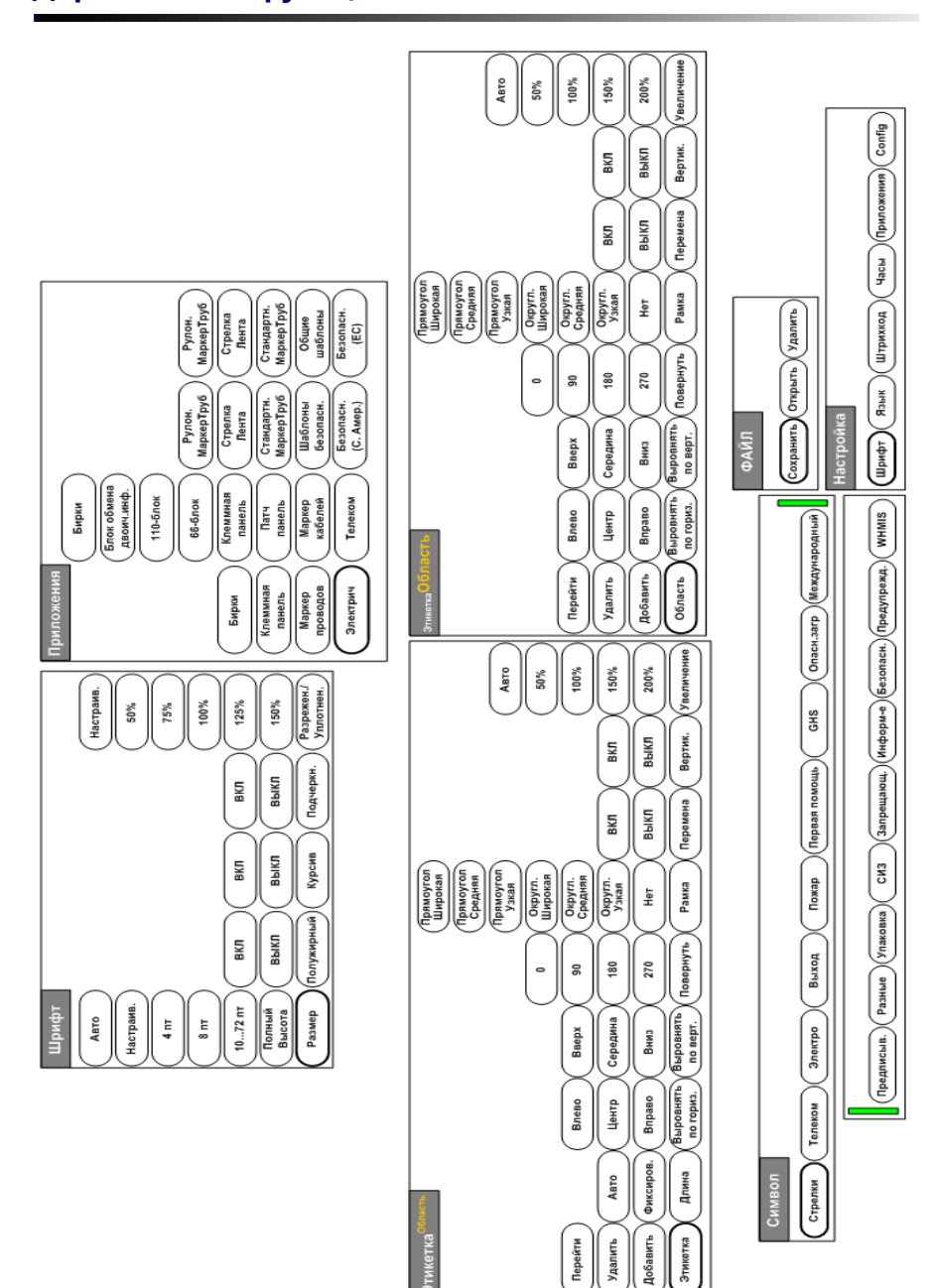

# Дерево меню функциональных клавиш

Дерево меню функциональных клавиш

14

# **Unpack Your Printer**

The following items are included in the BMP71 package:

- BMP71 printer
- Battery pack
- · AC adapter/battery charger
- USB connection cable
- TLS/HandiMark label roll adapter
- Cleaning kit
- Documentation CD
- Quick Start Guide
- M71-R6000 black ribbon
- M71-31-423 die cut labels and/or M71C-2000-580-WT labels

### **Register Your Printer**

Register your printer on-line at <u>www.bradycorp.com/register.</u>

# **External View**

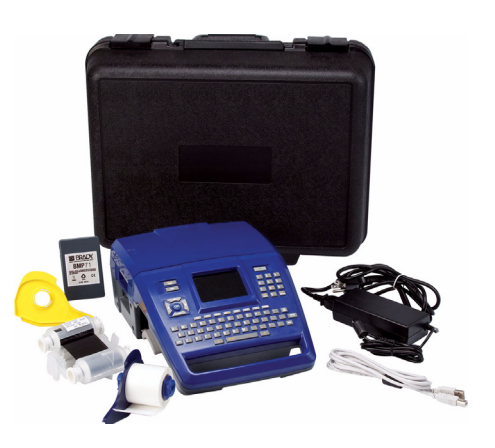

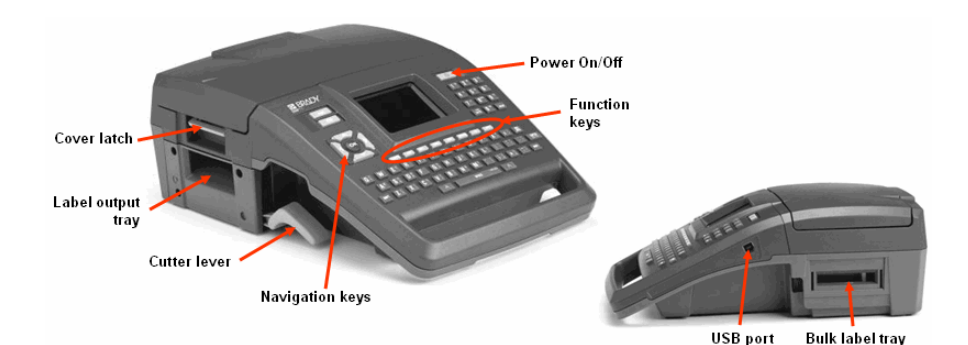

Figure 1. BMP71 printer

# **Setting Up the Printer**

Power is supplied to the BMP71 printer through a battery or through an AC power adapter (included).

# Loading the Battery

- 1. Holding the printer by the handle, tip it onto the back side.
- With the battery label facing outward, insert battery tabs into bottom of battery compartment.
- Pivot the battery backward until it snaps into place.

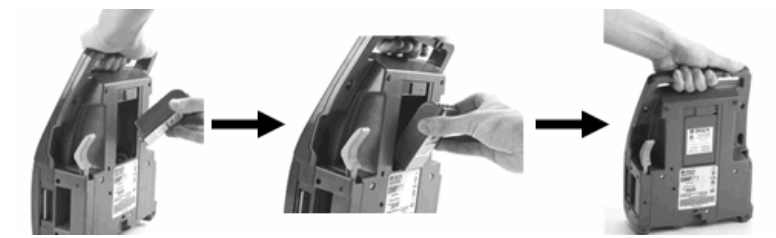

# **Unloading the Battery**

- 1. Tip the printer onto its back side.
- 2. With one hand over the battery to ease its release, use your other hand to slide the release latch to the right.

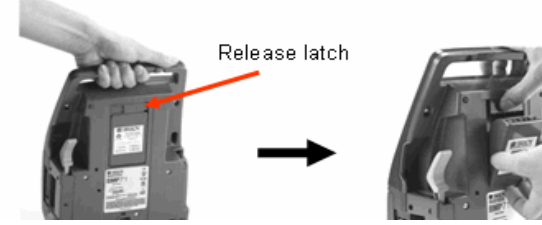

# Adapter

The printer can be powered through an AC power adapter (included). When the adapter is plugged in, it is also charging the battery.

1. Insert the round end of the adapter cable...

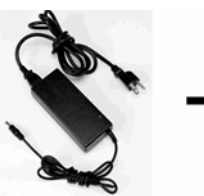

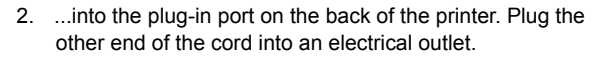

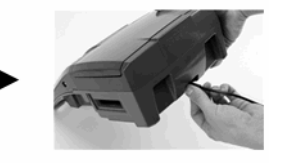

#### English

# Load Ribbon

- 1. Pull up on cover latch. 2. Open the cover.
- With cartridge label facing up, grasp finger tabs of cartridge and place directly over printhead, pushing slightly to snap into place. Close the cover until latched.

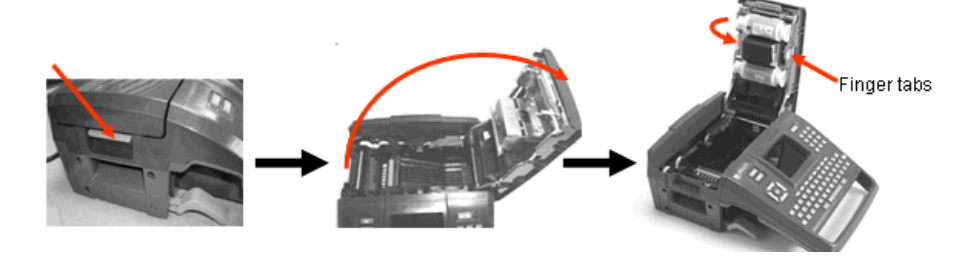

#### NOTE

Turn the top spool of the ribbon downward, as needed, to take up any potential slack.

### Unload Ribbon

- 1. Pull up on cover latch
- 2. Open the cover.
- 3. Grasping finger tabs of cartridge, pull cartridge out of the ribbon compartment.

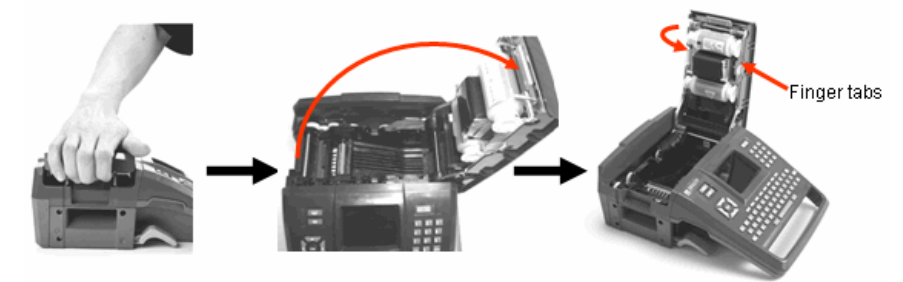

English

# Load Labels

- 1. Pull up on cover latch. 2. Open the cover.
- 3. Grasping label spool, drop into compartment.

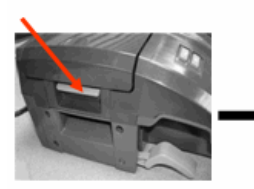

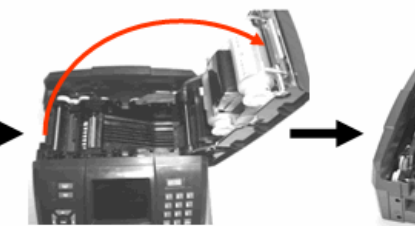

- 4. Insert label end up to black line under ribs.
- 5. Close the cover until latched.

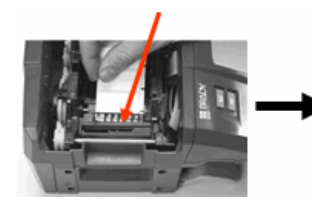

# **Unload Labels**

- 1. Pull up on cover latch.

2. Open the cover.

3. Grasp label spool and pull up.

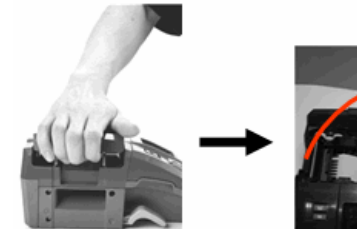

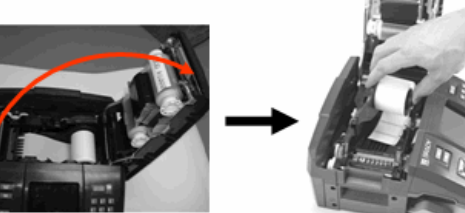

# Power On

To turn the printer on or off:

1. Press Power On/Off 🛛 🕛

# **Status Information**

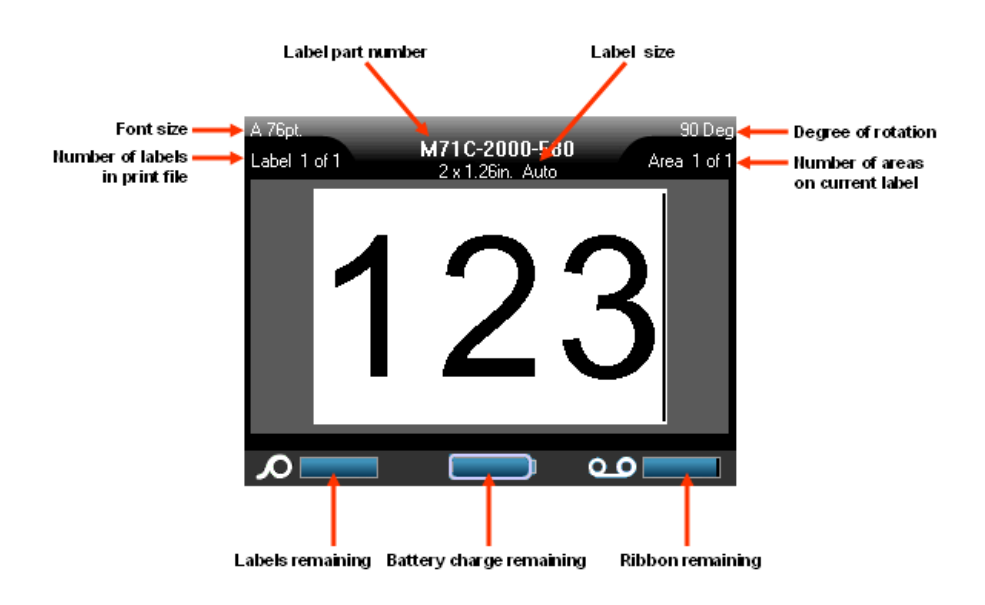

### Menus

Main menus display at the bottom of the screen when a Function key is pressed. To access menus:

- 1. Press the key for the function you want to use.
- 2. Press left/right navigation keys to move through the main menus.
- Press up/down navigation keys to move through the sub-menus.
- 4. To select a menu option, press

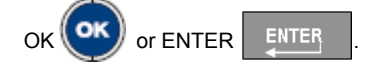

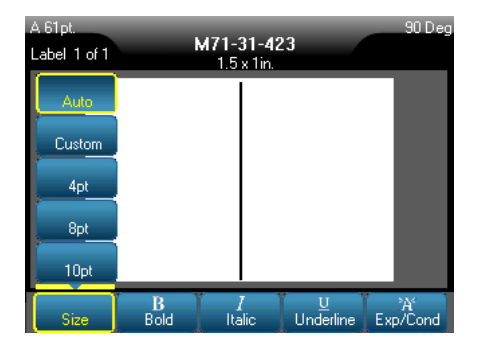

Enalish

Some function keys display dialog boxes, rather than sub-menus.

#### NOTE

You will know that a dialog box is associated with a menu if a sub-menu does not immediately pop up when highlighting the main menu option.

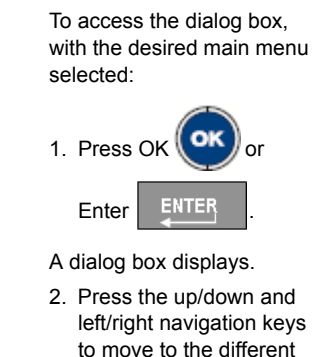

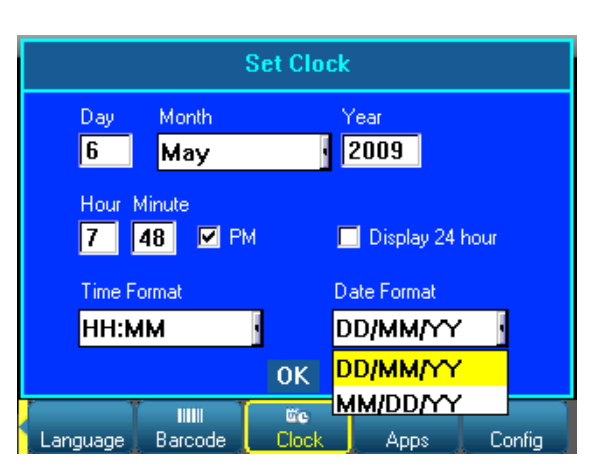

# **Drop Down Field Lists**

fields.

If a field has a drop down list associated with it, a small arrow displays in a scroll bar on the right side of the field. To select an option from the drop down list:

Press OK or Enter <u>ENTER</u> to open the drop down list.
 Use up/down navigation keys to highlight the desired option.

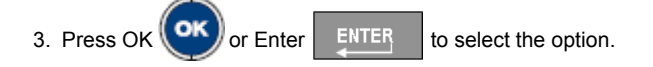

#### English

### **Radio Buttons and Option Boxes**

To check or uncheck a radio button or option box:

1. Navigate to the field.

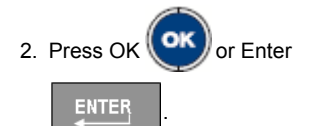

# 

#### **Accept Dialog Box Edits**

To accept all edits in a dialog box:

- 1. Navigate to the OK button.
- 2. Press OK OK or Enter

### Cancel a Menu or Dialog Box

To cancel a menu or dialog box, without accepting changes:

1. Press Clear/Esc CLEAR/ESC

# Initial Language Setup

When turning the printer on for the first time:

- 1. Press Setup SETUP
- 2. Navigate to Language and press OK (or Enter
- 3. In the Language field, press OK or Enter
- 4. Use the up/down navigation keys to select the desired language and press OK

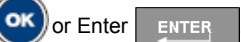

5. Navigate to the OK button and press OK OK or Enter

To remove the Setup main menus from the screen:

6. Press Clear/Esc CLEAR/ESC

22

# **Navigation and Editing Keys**

| Function        | Кеу         | Description                                                                                                    |
|-----------------|-------------|----------------------------------------------------------------------------------------------------|
| Navigation Keys |             | <ul> <li>Navigation keys:</li> <li>In a line of text, move the cursor left<br/>or right a character at a time, or up<br/>and down a line at a time.</li> <li>In menus, move the selection left or<br/>right in a primary menus; up or down<br/>through a secondary, or sub-menu.</li> <li>In a dialog box, move up/down or<br/>left/right through the fields. In a field<br/>with a drop down list, after pressing<br/>OK, moves the cursor up or down<br/>through the list.</li> <li>In Print Preview, scrolls left or right<br/>through a label, or up and down<br/>through multiple labels.</li> </ul> |
| ОК Кеу          |             | Accepts menu items and attributes.                                                                                                    |
| Enter Key       | ENTER       | <ul> <li>Adds a new blank line to a label.</li> <li>Also accepts menu items and<br/>attributes. (Works the same as OK<br/>key.)</li> </ul>                                                                                                    |
| Alt Key         |             | <ul> <li>Used in conjunction with the alternate function (displayed in yellow) on some of the keys. Hold the Alt key while simultaneously pressing the key that has the alternate function.</li> <li>Used to access special characters on the alphabetical keys. Note: For accented letters, press Alt+Special Character, then type the letter.</li> </ul>                                                                                                    |
| Shift + Alt Key | SHIFT + 🔨 + | Used together with an alpha key to<br>access the top special character when<br>two special characters exist on the key.<br>Note: For accented letters, press<br>Shift+Alt+Special Character, then type<br>the letter.                                                                                                    |

| Function                                            | Кеу                    | Description                                                                                                    |
|-----------------------------------------------------|------------------------|----------------------------------------------------------------------------------------------------|
| Backspace Key                                       |                        | Removes characters one at a time, moving to the left.                                                                                                    |
| Delete Key                                          |                        | Removes characters one at a time, moving to the right.                                                                                                    |
| Caps Lock Key<br>(except for<br>QWERTY<br>Americas) | + SPACE                | Acts as a toggle to lock text into upper- or<br>lowercase as data is entered.<br>NOTE: Because text defaults to<br>uppercase, use the Caps Lock to switch<br>to lowercase. |
| Clear/Esc Key                                       | CLEARÆSC               | <ul> <li>Clears data from the screen.</li> <li>Cancels menu options and functions.</li> </ul>                                                                              |
| Superscript Key                                     | A + 8 <sup>super</sup> | Places the next typed character in<br>superscript format, displaying slightly<br>above the line of text.                                                                   |
| Subscript Key                                       | + 0 <sup>sue</sup>     | Places the next typed character in subscript format, displaying slightly below the line of text.                                                                           |
| Date Key                                            | TIME<br>DATE           | Inserts the current date, as set on the printer.                                                                                                    |
| Time Key                                            | + DATE                 | Inserts the current time, as set on the printer.                                                                                                    |
| Print Key                                           | ADV PRINT<br>PRINT     | Prints all labels in a label file.                                                                                                    |
| Adv Print Key                                       |                        | Brings up options to set various print<br>parameters (such as number of copies,<br>print range, and mirror print) before<br>printing.                                      |
| Print Preview Key                                   | SHIFT + PRINT          | Previews the label as it will look when printed.                                                                                                    |
| Feed Key                                            | FEED                   | Feeds the media through the printer to<br>the next notch on the liner. (Feeds a full<br>label for die cut; .5-inch for continuous.)                                        |

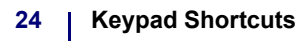

# **Keypad Shortcuts**

| Function               | Key           | Description                                                                                                    |
|------------------------|---------------|----------------------------------------------------------------------------------------------------|
| Move to an Area        | +             | On a multi-area label, moves left or right to the different areas.                                                                                                    |
| Move to a Label        | +             | In a multi-label file, moves up or down to the different labels.                                                                                                    |
| Highlight Text         | SHIFT +       | Highlights (selects) text on the editing<br>screen, left or right a character at a time,<br>enabling you to add font attributes (bold,<br>italics, underline) to text already entered. |
| Font Size<br>Increment | SHIFT +       | On the editing screen, increases or decreases the font size, a point at a time.                                                                                                    |
| Add a Label            | SHIFT + LABEL | Adds a new label to a string of labels,<br>inserting directly after the current label.                                                                                                 |
| Add an Area            | SHIFT + A     | Adds a new area to a label. This can only be performed on continuous labels.                                                                                                    |

# **Function Keys**

| Option     | Key          | Function                                                                      |
|------------|--------------|-------------------------------------------------------------------------------|
| Font Key   | FONT         | Provides font sizes and attributes (such as bold and italics).                |
| Label Key  | LABEL        | Adds, removes, and formats labels.                                            |
| Area Key   | + LABEL AREA | Adds, removes, and formats areas on a label.                                  |
| Symbol Key | SYMBOL       | Accesses the various symbols (graphics) available in the printer.             |
| Serial Key | SERIAL       | Sets the values for single, multiple, or linked serialization.                |
| Barcode    | BARCODE      | Places a text string in Barcode format, toggling the barcode on and off.      |
| File Key   | FILE         | Saves, opens, or deletes a set of labels.                                     |
| Аррѕ Кеу   | APPS         | Accesses the different applications/label types installed.                    |
| Setup Key  | SETUP        | Defines the printer's default parameters and activates specific applications. |

# **Printing a Label**

To print a label:

1. Press PRINT

To cut the label:

2. Pull the cutter lever up, as far as it will go.

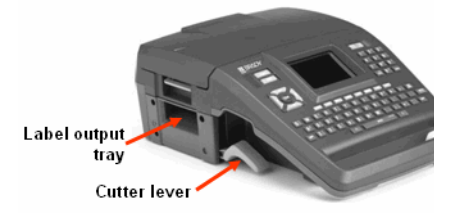

#### English

# **Function Key Menu Tree**

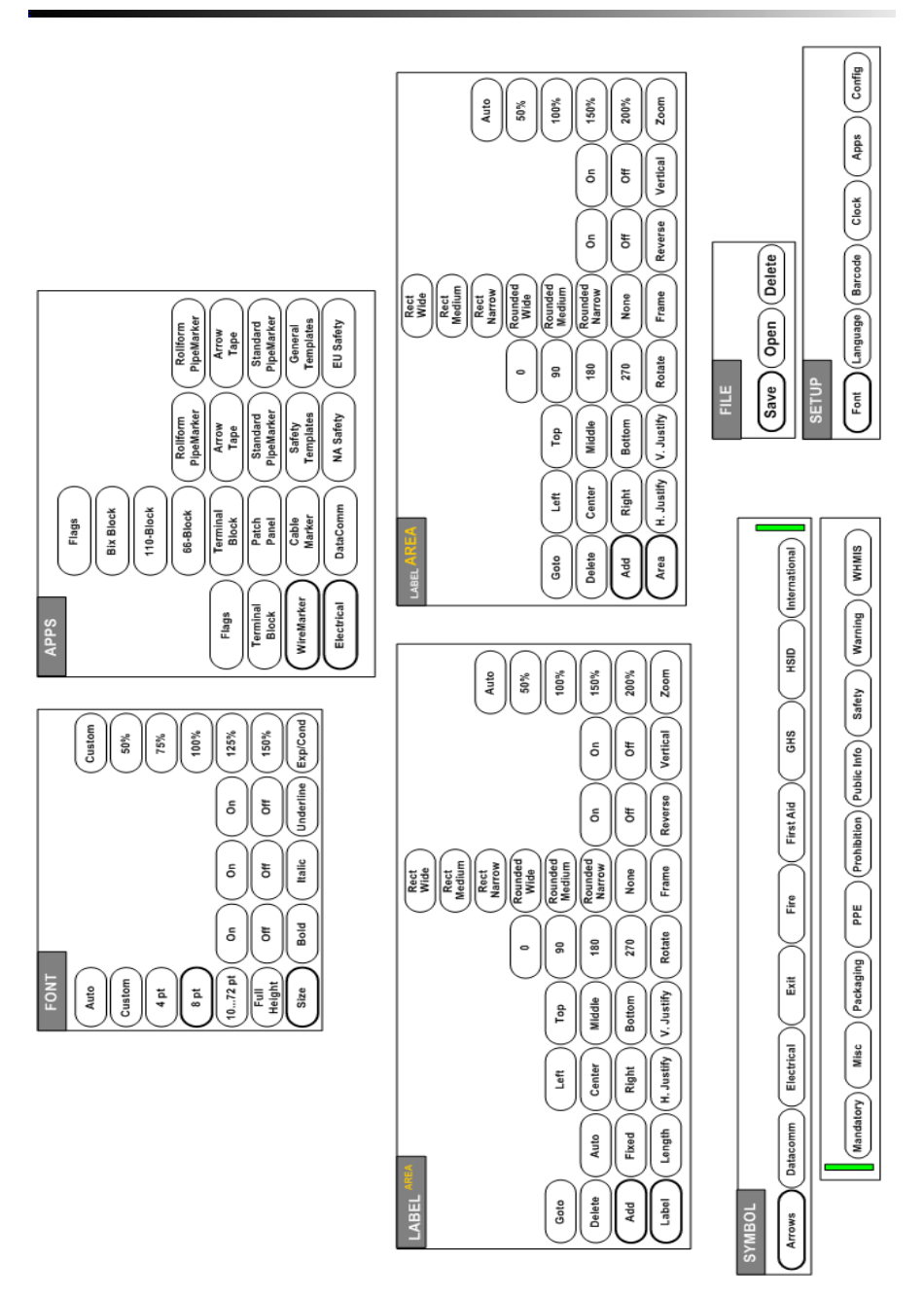

# Разопаковайте Вашия принтер:

ВМР71 пакетът съдържа:

- ВМР71 принтер
- Батерия
- АС адаптер/зарядно устройство за батерията
- USB свързващ кабел
- TLS/HandiMark преносим адаптер за печатане на етикети
- Комплект за почистване
- · Документация на CD
- Кратко ръководство за експлоатация
- M71-R6000 черна лента
- М71-31-423 щанцовани етикети и/ или М71С-2000-580-WT етикети

#### Регистриране на Вашия принтер

Регистрирайте Вашия принтер в Интернет на адрес www.bradycorp.com/register.

#### Външен изглед

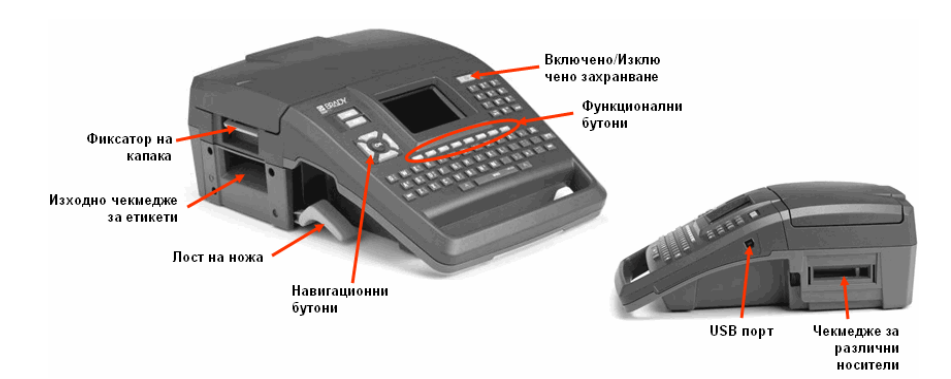

Фигура 1. ВМР71 принтер

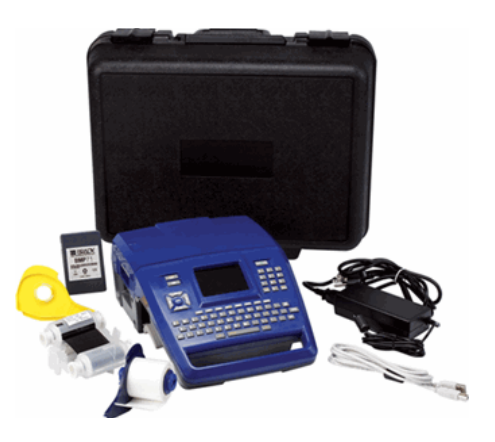

Настройване на принтера 28

### Настройване на принтера

Захранването на ВМР71 принтера се осъществява чрез батерия или захранващ адаптер (включен в доставката).

#### Поставяне на батерията

- 1. Бутнете назад принтера, 2. Поставете батерията в държейки го за дръжката.
  - отделението за батерии, като етикетът на батерията сочи навън.
- 3. Натиснете батерията докато чуете щракване.

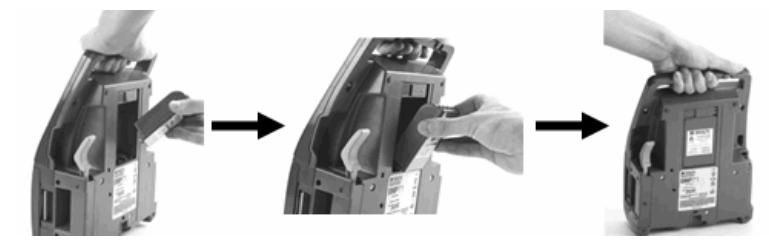

#### Сваляне на батерията

- 1. Бутнете принтера назад.
- 2. Докато едната ръка е над батерията за улесняване на освобождаването й. използвайте другата ръка. използвайте другата ръка, за да освободите фиксиращия палец.

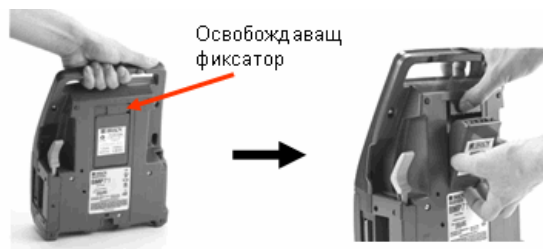

### Адаптер

Принтерът може да се захранва от захранващ адаптер (включен в доставката) Включеният адаптер зарежда и батерията.

на кабела на...

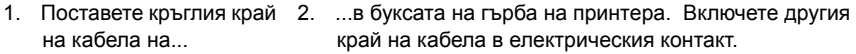

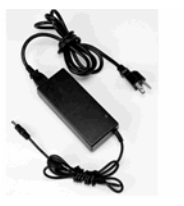

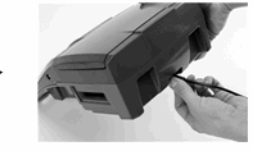

#### Поставяне на лентата

- 1. Вдигнете фиксиращия 2. Отворете капака. палец на капака.
- Хванете чекмеджето на определените за тази цел места, като етикета му сочи нагоре и го поставете директно върху главата на принтера, като след това го натиснете леко, за да го фиксирате. Затворете капака, докато чуете щракване.

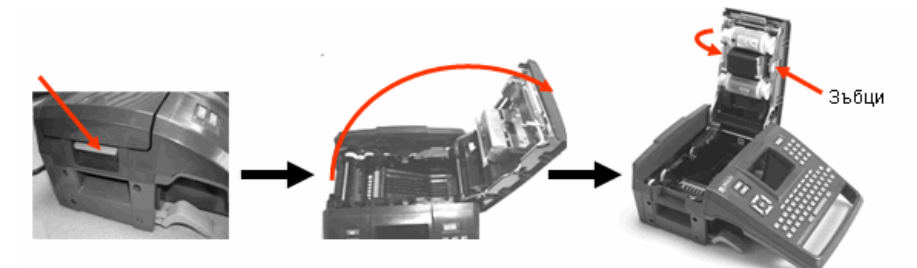

#### ЗАБЕЛЕЖКА

Завъртете горната макара на лентата надолу колкото е необходимо, за да оберете хлабавините.

#### Сваляне на лентата

- Вдигнете фиксиращия 2. Отворете капака. 3. Извадете чекмеджето от палец на капака отделението за ленти, ка
- Извадете чекмеджето от отделението за ленти, като преди това сте го хванали на определените за тази цел места.

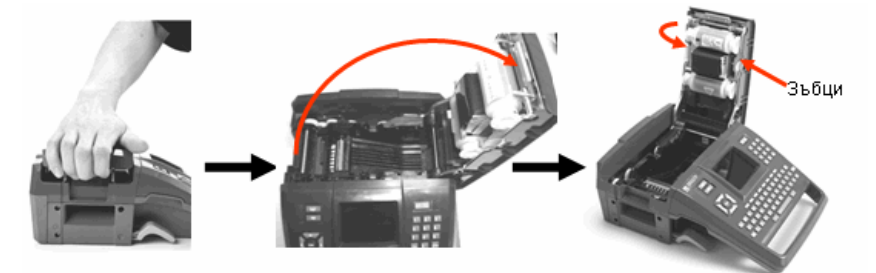

#### Поставяне на етикети

- Вдигнете 2. фиксиращия палец на капака.
- 2. Отворете капака.
- 3. Поставете макарата за етикети в отделението.

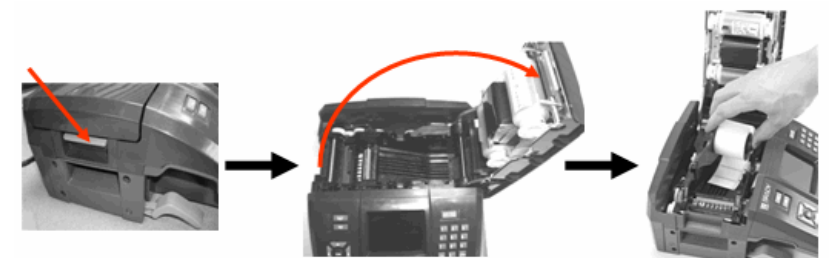

- Поставете края на етикета до черната линия под ребрата.
- 5. Затворете капака, докато чуете щракване.

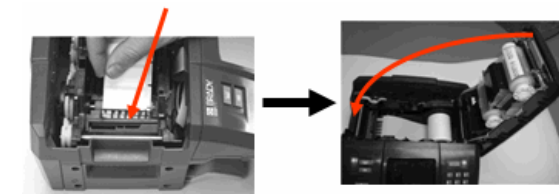

#### Сваляне на етикети

- Вдигнете фиксиращия палец на капака.
- 2. Отворете капака.
- Хванете макарата за етикети и я издърпайте.

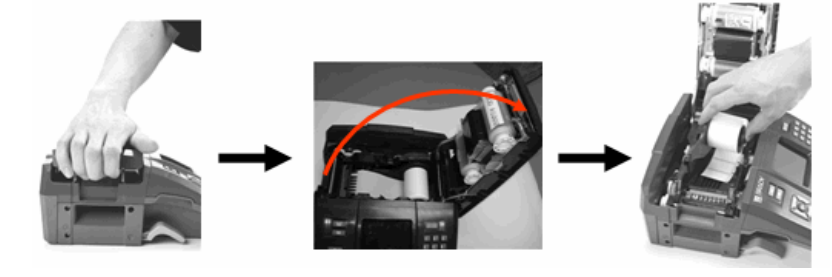

ტ

#### Включване

- За да включите или изключите принтера:
- 1. Натиснете бутона Включване/Изключване

# Информация за статуса на уреда

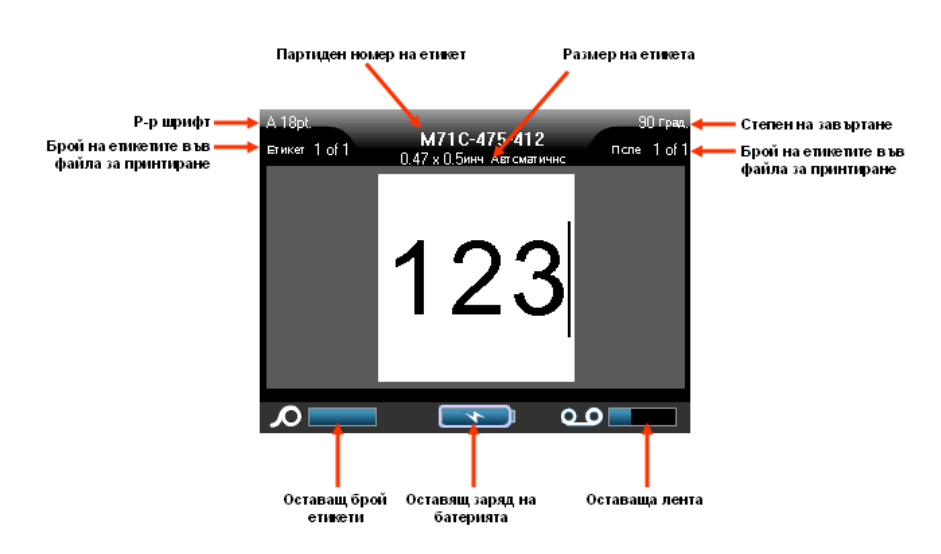

# Менюта

На долния край на екрана главните менюта показват кога е бил натиснат функционален бутон. За да влезете в менютата:

- 1. Натиснете бутона за функцията, която искате да използвате.
- 2. Натиснете навигационните бутони ляво/дясно, за да се придвижите из главното меню.
- 3. Натиснете навигационните бутони нагоре/надолу, за да се придвижите из подменюто.
- ⊑тикет 1 of 1 0.47 x 0.90инч Автоматично 10pt 12pt 14ot 20pt 24pt R Накласне Pag./Cъćp Псдчертай удебелен црифт

M71C-475-412

⊓cne 1 of

4. За да изберете опция от менюто, натиснете ОК

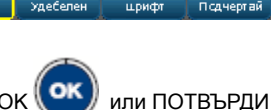

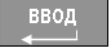

### Диалогови прозорци

Вместо подменюта, някои функционални бутони показват диалогови прозорци.

#### ЗАБЕЛЕЖКА

Ще разберете, че дадена диалогова кутия е асоциирана с меню, ако подменюто не се покаже веднага, когато изберете опция от главното меню.

За да имате достъп до диалоговата кутия с избраната позиция от главното меню:

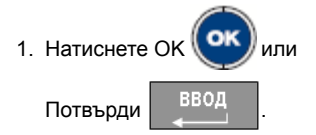

Показва се диалогова кутия.

 Натиснете навигационните бутони нагоре/надолу и наляво/надясно, за да се придвижите до различните полета.

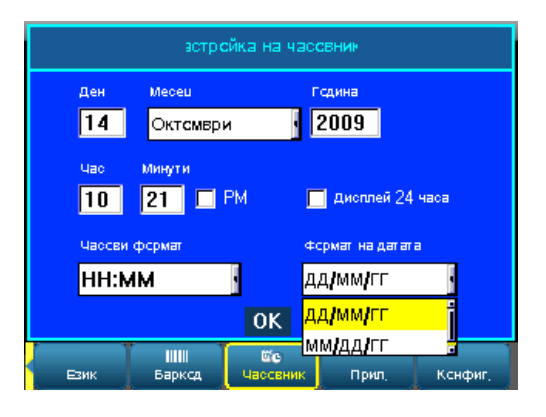

#### Падащи списъци

Ако полето има асоцииран падащ списък към него, от дясната страна на полето ще се появи малка стрелкичка. За да изберете опция от падащия списък:

- 1. Натиснете ОК 💓 или Потвърди 🔢 , за да отворите падащия списък.
- Използвайте навигационния бутон нагоре/надолу, за да маркирате желаната опция.

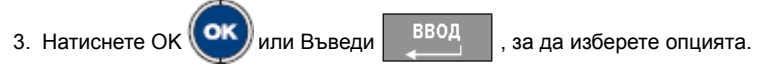

#### Радиобутони и отметки на опциите

За да изберете или откажете радиобутон или отметка на дадена опция:

- 1. Навигирайте към полето.
- Натиснете ОК ОК или Потвърди Ввод.

#### Приемане на въведеното в диалоговата кутия

За да приемете въведеното в диалоговата кутия:

1. Отидете на бутона на ОК.

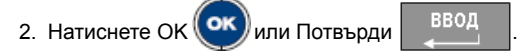

#### Отмяна на меню или диалогова кутия

За да отмените меню или диалогов прозорец без потвърждаване на промените:

1. Натиснете Изчисти/Изход

очистевс

### Първоначално настройване на език

Когато включвате принтера за първи път, веднага идете във функцията Настройки и изберете езика, на който искате да се извеждат всички менюта функции и данни за принтера.

Натиснете Настройка НАСТРОЙКА.
 Придвижете се до Език и натиснете ОК ОК или Въведете ВВОД.
 В полето Език натиснете ОК ОК или Въведете ВВОД.
 Използвайте навигационния бутон нагоре/надолу, за да маркирате желания език.
 Натиснете ОК ОК или Въведете ВВОД., за да потвърдите избора.
 Придвижете се до бутона ОК и натиснете ОК ОК или Въведете ВВОД.
 За да премахнете главните менюта за Настройка от екрана, haruchere Изчистете/

Напуснете очистлеяс

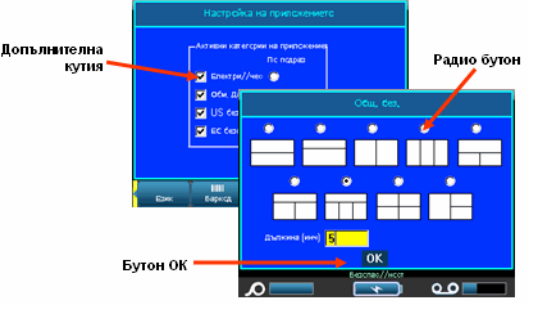

# Бутони за навигация и редактиране

| Функция                 | Бутон         | Описание                                                                                                    |
|-------------------------|---------------|----------------------------------------------------------------------------------------------------|
| бутони                  |               | <ul> <li>Навигационни бутони:</li> <li>В текстов ред придвижват курсора<br/>наляво или надясно с един<br/>символ или нагоре и надолу с по<br/>един ред.</li> <li>В менютата предвижват избора<br/>наляво или надясно из главните<br/>менюта; нагоре или надолу във<br/>вторичните или подменютата.</li> <li>В диалогова кутия придвижват<br/>нагоре/надолу или наляво/<br/>надясно през полетата. В полето с<br/>падащо меню след натискане на<br/>бутона ОК придвижва курсора<br/>нагоре или надолу по списъка.</li> <li>В меню "Преглед преди печат"<br/>скролира наляво или надясно из<br/>етикета или нагоре и надолу из<br/>множество етикети.</li> </ul> |
| Бутон "ОК"              |               | Потвърждава позиции от менюто и свойствата.                                                                                                    |
| Бутон<br>"Потвърждение" | ввод<br>◀━━━━ | <ul> <li>Добавя нов празен ред към етикет.</li> <li>Също така потвърждава позиции<br/>от менюто и свойствата. (Върши<br/>същото като бутона ОК.)</li> </ul>                                                                                                    |
| Бутон "Alt"             |               | <ul> <li>Използва се едновременно с<br/>допълнителната функция<br/>(показана в жълто) на някои<br/>бутони. Задръжте бутона "Alt" като<br/>едновременно с това натискате<br/>бутона с допълнителна функция.</li> <li>Използва се за достъп до<br/>специалните символи на<br/>азбучните бутони.</li> <li>Забележка: За буквите с ударение<br/>натиснете Alt+специален символ, след<br/>което напишете буквата.</li> </ul>                                                                                                    |

| Функция                                                              | Бутон                    | Описание                                                                                                    |
|----------------------------------------------------------------------|--------------------------|----------------------------------------------------------------------------------------------------|
| Бутон "Shift + Alt"                                                  | SHIFT + 🥂 +              | Използва се заедно с буквен бутон за<br>достъп до горния специален символ,<br>когато на един бутон има два<br>специални символа.<br>Забележка: За буквите с ударение<br>натиснете Shift+Alt+специален символ,<br>след което напишете буквата. |
| Бутон за триене<br>отляво надясно                                    | СТЕРЕТЬ                  | Изтрива символи отляво надясно.                                                                                                    |
| Бутон "Изтрий"                                                       | + стереть                | Изтрива символи отдясно наляво.                                                                                                    |
| Бутон "Главни<br>букви"<br>(с изключение на<br>клавиатура<br>QWERTY) | Слер цоск                | Служат за превключване между главни<br>и малки букви по време на въвеждане<br>на данни.<br>ЗАБЕЛЕЖКА: Тъй като по<br>подразбиране се използват главни<br>букви, използвайте бутона "Главни<br>букви", за да превключите кем малки<br>букви.   |
| Бутон "Изчисти/<br>Изход"                                            | OUNCTIESC                | <ul> <li>Изтрива данни от екрана.</li> <li>Отменя опции и функции на менюто.</li> </ul>                                                                                                    |
| Бутон "Горен<br>индекс"                                              | + 8 BEPX                 | Поставя следващия символ като<br>степенен показател, разположен малко<br>над линията на текста.                                                                                                    |
| Бутон "Долен<br>индекс"                                              | A + 0 ***                | Поставя следващия символ като<br>степенен показател, разположен малко<br>под линията на текста.                                                                                                    |
| Бутон "Дата"                                                         | <del>время</del><br>Лата | Въвежда текущата дата, както е<br>настроена на принтера.                                                                                                    |
| Бутон "Час"                                                          | + ВРЕМЯ                  | Въвежда текущият час, както е настроен на принтера.                                                                                                    |
| Бутон "Печат"                                                        | СПЕЦ ПЕЧАТЬ<br>ПЕЧАТЬ    | Принтира всички етикети във файл с<br>етикети.                                                                                                    |

36

| Функция                                   | Бутон                          | Описание                                                                                                    |
|-------------------------------------------|--------------------------------|----------------------------------------------------------------------------------------------------|
| Бутон "Разширени<br>функции на<br>печата" | + печать                       | Дава възможност за настройване на<br>различни параметри на печата (като<br>напр. брой копия, граница на печат и<br>огледален печат), преди принтиране. |
| Бутон "Преглед<br>преди печат"            | SHIFT + CITEL REVATE<br>TEVATE | Показва начина, по който ще<br>изглеждат етикетите, след като бъдат<br>отпечатани.                                                                     |
| Бутон<br>"Зареждане"                      | ПРОГОН                         | Зарежда различните носители в<br>принтера за последващ печат. (Подава<br>цял етикет за щанцоване; 0,5 инча за<br>непрекъснат печат.)                   |

# Бързи команди от клавиатурата

| Функция                             | Бутон                      | Описание                                                                                                    |
|-------------------------------------|----------------------------|----------------------------------------------------------------------------------------------------|
| Придвижване към<br>поле             | +                          | Придвижва наляво или надясно между полетата на етикет с няколко полета.                                                                                                    |
| Придвижване към<br>етикет           | +                          | Придвижва нагоре или надолу между<br>отделните етикети във файл с<br>множество етикети.                                                                                                    |
| Подчертаване на<br>текст            | SHIFT +                    | Подчертава (избира) текст на екрана<br>за редактиране с един символ наляво<br>или надясно, като Ви позволява да<br>добавяте опции за шрифта (удебелен,<br>наклонен, подчертан) към текст, който<br>вече е въведен. |
| Увеличаване<br>размера на<br>шрифта | SHIFT +                    | Намалява или увеличава размера на<br>шрифта на екрана за редактиране.                                                                                                    |
| Добавяне на<br>етикет               | SHIFT + 3TUK               | Добавя нов етикет към поредица от<br>етикети, като го вмъква директно след<br>текущия етикет.                                                                                                    |
| Добавяне на поле                    | SHIFT + <u>А</u><br>+ этик | Добавя ново поле към етикет. Това<br>може да стане само при наличието на<br>няколко етикета.                                                                                                    |

# Функционални бутони

| Опция                   | Бутон        | Функция                                                                                 |
|-------------------------|--------------|-----------------------------------------------------------------------------------------|
| Бутон "Шрифт"           | ШРИФТ        | Предоставя размер и свойства на<br>шрифта (като напр. удебеляване или<br>наклоняване).  |
| Бутон "Етикет"          | 304А<br>Этик | Добавя, изтрива или форматира<br>етикети.                                               |
| Бутон "Поле"            | + этик       | Добавя, изтрива или форматира полета на етикети.                                        |
| Бутон "Символ"          | СИМВОЛ       | Дава достъп до различни символи<br>(графики), налични в принтера.                       |
| Бутон "Сериен<br>номер" | СЕРИЯ        | Задава стойности за единична,<br>множествена или свързана<br>сериализация.              |
| Баркод                  | штрихкод     | Поставя текст в баркод формат;<br>включва и изключва баркод режима.                     |
| Бутон "Файл"            | ФАЙЛ         | Запаметява, отваря или изтрива група<br>етикети.                                        |
| Бутон<br>"Приложения"   | применение   | Дава достъп до различните<br>инсталирани приложения/типове<br>етикети.                  |
| Бутон "настройка"       | настройка    | Определя параметрите по<br>подразбиране на принтера и активира<br>отделните приложения. |

### Отпечатване на етикет

За да отпечатате етикет:

1. Натиснете

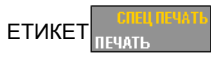

За да отрежете етикет:

 Вдигнете ножа за изрязване на етикети колкото може.

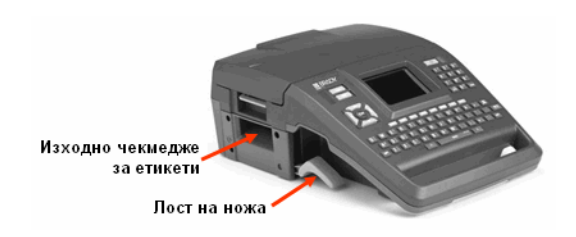

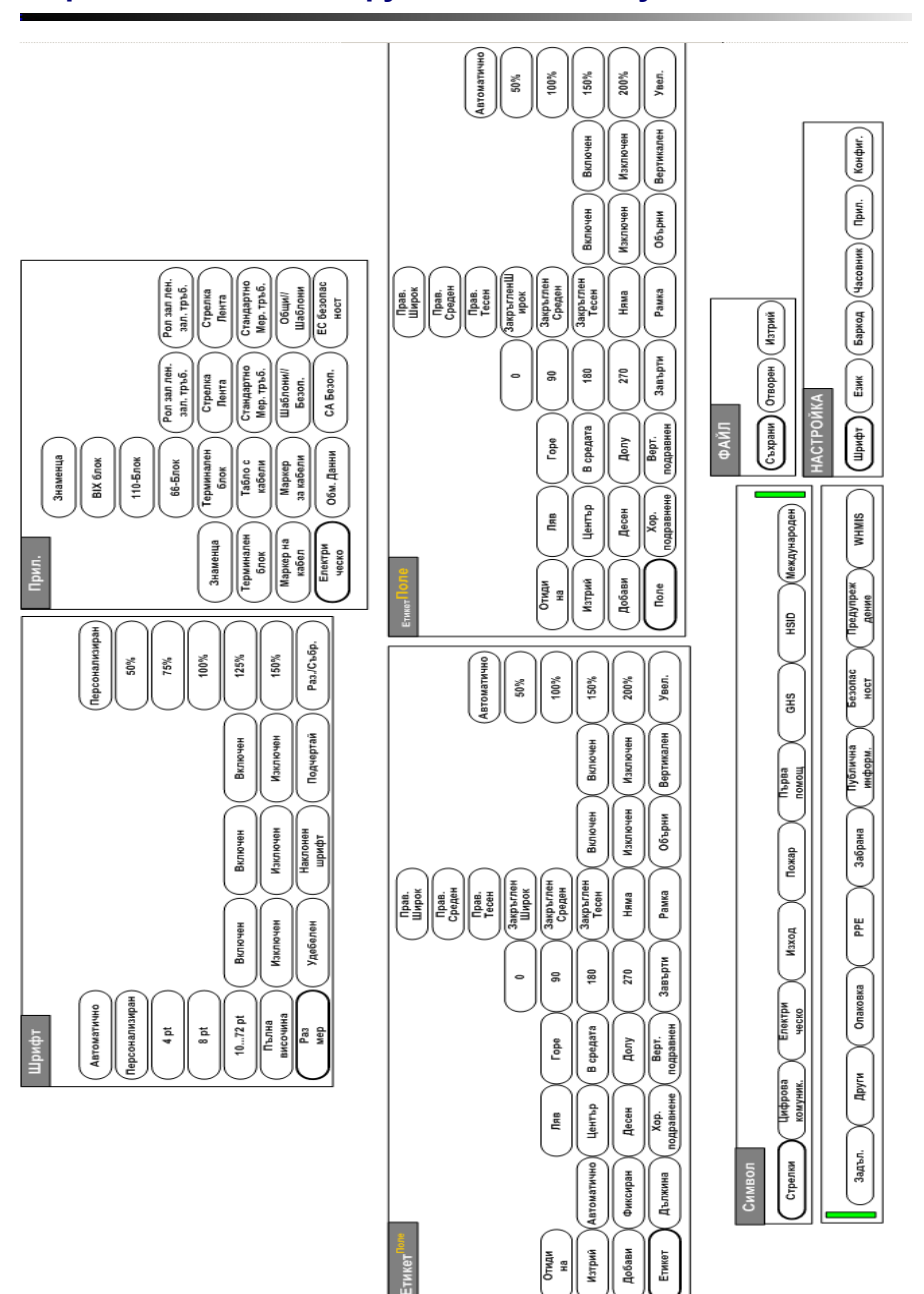

### Дърво на менюто на функционалния бутон

Дърво на менюто на функционалния бутон

38

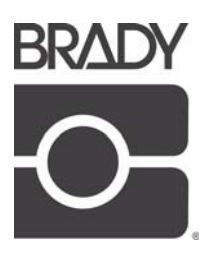

#### Brady Worldwide Inc.

6555 West Good Hope Road Milwaukee, WI 53223 U.S.A. Telephone: 414-358-6600 USA Domestic Facsimile: 414-438-6958

#### Websites

USA: www.bradyid.com Canada: www.bradycanada.com Mexico: www.bradylatinamerica.com Asia: www.bradycorp.com Europe: www.bradyeurope.com

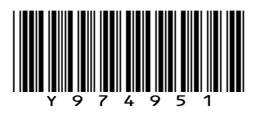

© 2009 Brady Worldwide Inc.